## Мобильное приложение "Штрафы ГИБДД"

## Инструкция по установке

Приложение Штрафы ГИБДД устанавливается бесплатно из магазина приложений, соответствующего операционной системе телефона пользователя.

Поддерживается установка Мобильного приложения "Штрафы ГИБДД" на следующие версии операционных систем:

- Android 5.0 и новее.
- iOS 11.0 и новее.

На пользовательском устройстве должно быть не менее 200 Мб свободной оперативной памяти для установки приложения.

Для операционной системы iOS необходимо открыть магазин приложений AppStore. Для операционной системы Android необходимо открыть магазин приложений Google Play. На телефонах марки Huawei или Honor вместо магазина приложений Google Play для установки приложения Simpler можно открыть магазин приложений Huawei AppGallery.

Для телефона с операционной системой Android перейти по ссылке <u>https://play.google.com/store/apps/details?id=ru.zengalt.fines&hl=ru&gl=US</u>.

Для телефона с операционной системой iOS марки iPhone перейти по ссылке <u>https://apps.apple.com/ru/app/id1432580134</u>.

Нажать на странице приложения кнопку "Установить" или "Get"

Следовать инструкциям магазина приложений.

## Действия после установки

Для того, чтобы открыть Мобильное приложение "Штрафы ГИБДД", необходимо нажать на соответствующую иконку в списке приложений, установленных на телефон.

При открытии приложения пользователю предлагается ввести ГРЗ (Государственный регистрационный номер) автомобиля и/или СТС (Свидетельство о регистрации транспортного средства) автомобиля. Рекомендуется внести номера двух документов.

Далее пользователь попадает на экран со списком активных задолженностей своего автомобиля. Задолженности отображаются только в том случае если для введенных

ГРЗ и СТС есть непогашенные задолженности в системе ГИС ГМП (Государственная информационная система о государственных и муниципальных платежах).

Для оплаты активной задолженности нужно:

а. Перейти на экран информации о задолженности.

b. Нажать кнопку "Оплатить" и перейти на экран предоплаты задолженности.

с. На экране предоплаты нужно ввести ФИО владельца транспортного средства, выбрать метод оплаты и нажать кнопку "Оплатить".

d. В случае выбранного метода оплаты Google Pay (или Apple Pay для операционной системы iOS) нужно подтвердить оплату в окне оплаты Google Pay или Apple Pay.

e. В случае выбранного метода оплаты "Банковская карта" на экране ввода карты надо ввести все реквизиты карты (номер карты, срок действия карты, сvv/cvc код карты) и нажать кнопку "Оплатить".

При необходимости в зависимости от модели телефона и версии операционной системы может потребоваться "Разрешить установку из неизвестного источника" и "Включить режим разработчика" в настройках телефона.